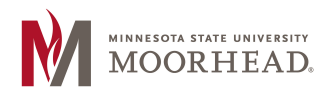

## Log In Instructions

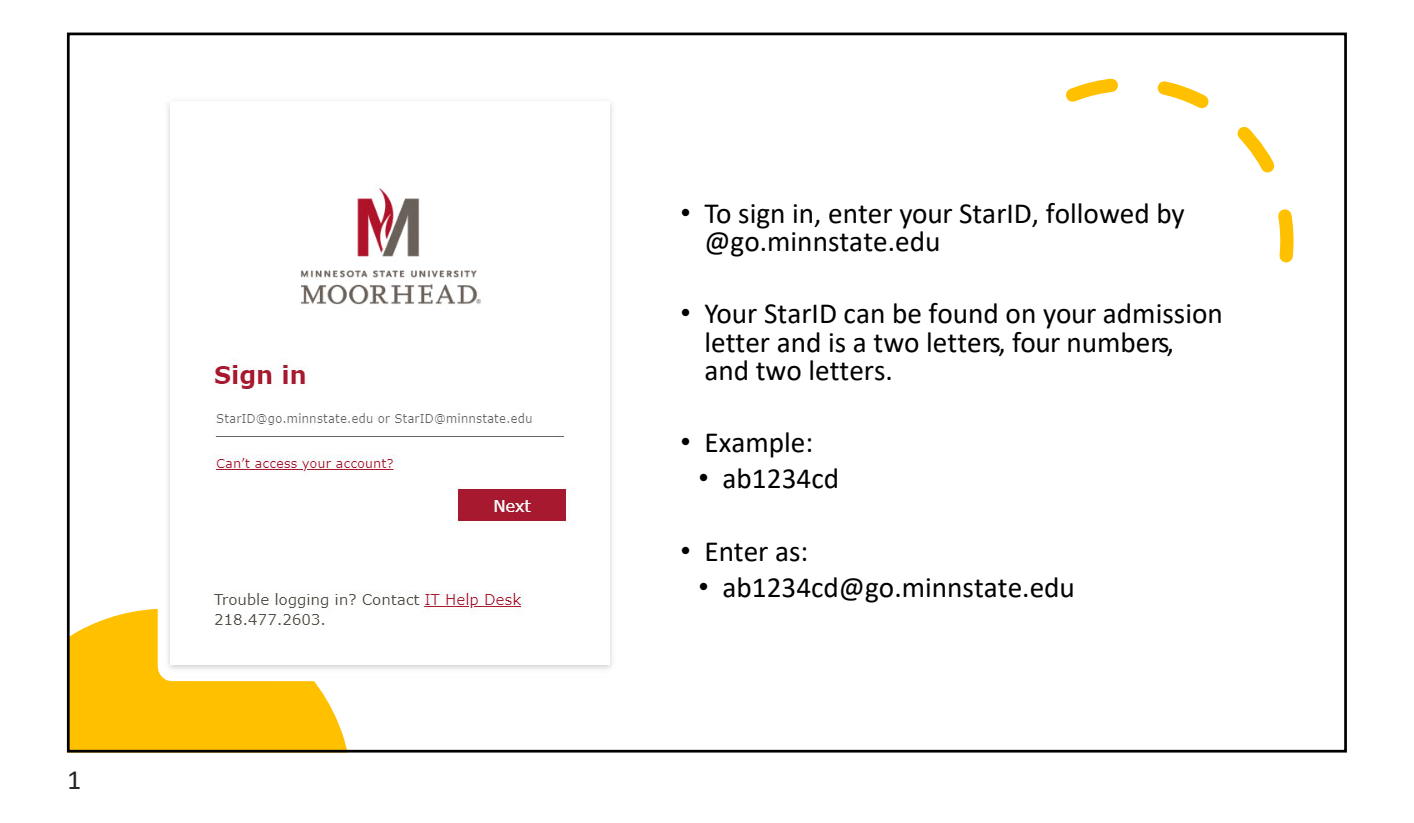

| -                                                                                                    |                                                                                     |
|----------------------------------------------------------------------------------------------------|-------------------------------------------------------------------------------------|
| <ul> <li>Enter your password.</li> <li>This will be the password<br/>you created when you first<br/>set up your StarID.</li> </ul> | Microsoft<br>Contemposed (Contemposed)<br>Password<br>Forget my password<br>Sign in |
|                                                                                                    | Trouble logging in? Contact your campus IT<br>help desk.                            |

2

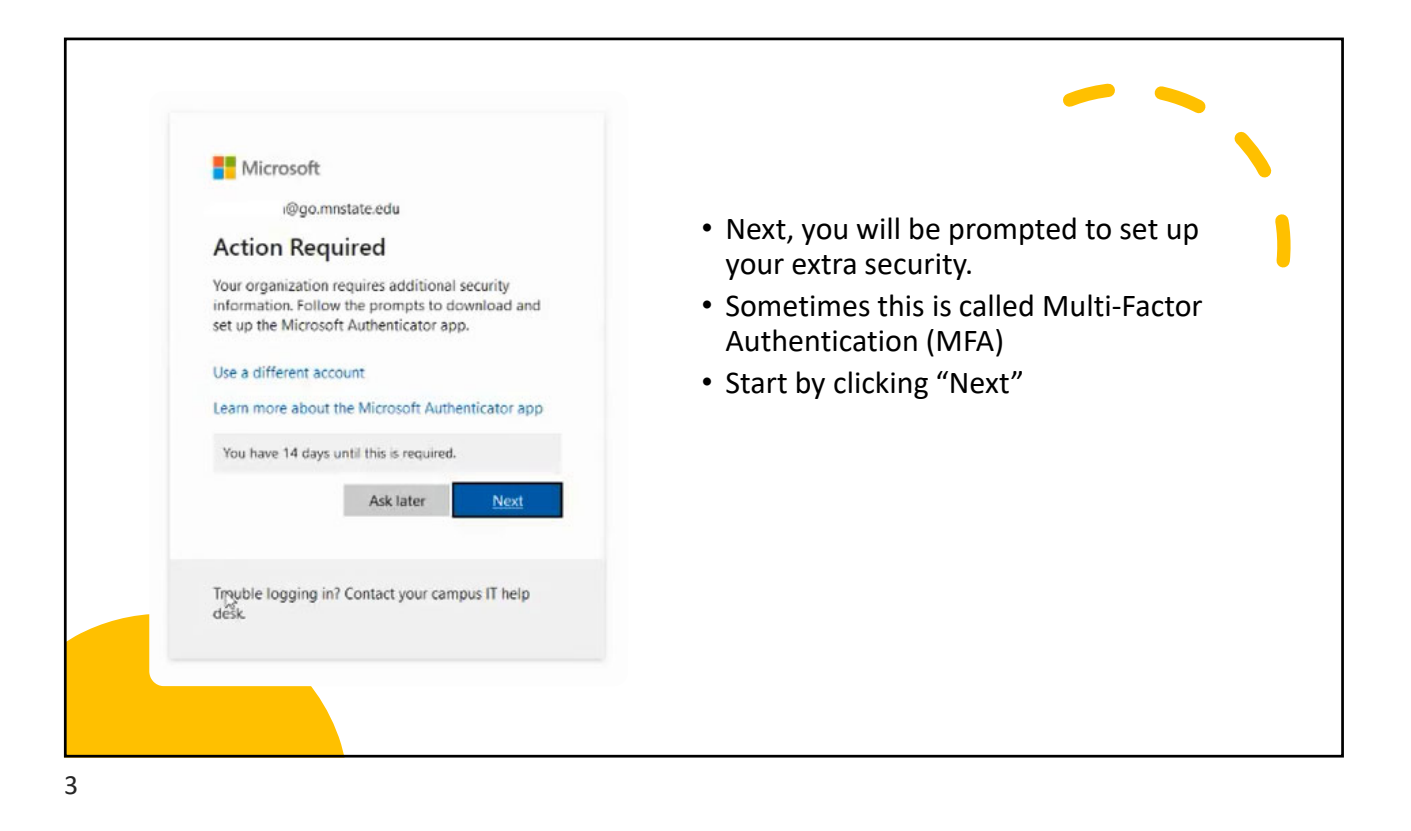

| Follow the steps on screen to complete authenticator app set-tup                                                                                                    |                                                                                                    |  |
|----------------------------------------------------------------------------------------------------|----------------------------------------------------------------------------------------------------|--|
| Kicrosoft Authenticator         Marcosoft Authenticator         Marcosoft Authenticator | Keep your account secure<br>Microsoft Authenticator<br>Set up your account<br>promoted allow methodores. Then add an account, and adde: "Weik or school"<br>Book Torono |  |
|                                                                                                    |                                                                                                    |  |

4